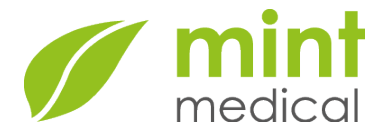

For all users of mint Lesion<sup>™</sup> versions from 3.8.6 up to and including 3.9.2 Contact: Dr. Jochen Neuhaus Phone:+49 6221 32180 18 Email: incidents@mint-

medical.com

2024-01-10

#### **Urgent Field Safety Notice**

#### For the Attention of: All users of mint Lesion<sup>™</sup> versions from 3.8.6 up to and including 3.9.2

Dear mint Lesion<sup>™</sup> user,

We would like to inform you about a malfunction that may occur when using **mint Lesion**<sup>™</sup> in one of the versions listed below with one of the reading templates listed below.

### Information on affected devices

| Affected medical device | mint Lesion™          |
|-------------------------|-----------------------|
| Basic UDI-DI            | 426049588MINTLESIONSM |

#### Affected mint Lesion<sup>™</sup> device versions

| Device Version     | UDI-DI         | UDI-PI                                    |
|--------------------|----------------|-------------------------------------------|
| mint Lesion™ 3.8.6 | 04260495880389 | (01)04260495880389(10)3.8.6(11)2204<br>14 |
| mint Lesion™ 3.9.0 | 04260495880396 | (01)04260495880396(10)3.9.0(11)2302<br>16 |
| mint Lesion™ 3.9.1 | 04260495880396 | (01)04260495880396(10)3.9.1(11)2305<br>02 |
| mint Lesion™ 3.9.2 | 04260495880396 | (01)04260495880396(10)3.9.2(11)2311<br>02 |

#### Affected components

The malfunction may occur when one of the following reading templates is used:

- Head and Neck cancer (TNM 8.0)
- Esophagus / Stomach (TNM 8)
- Colorectal cancer (TNM 8 / ESGAR Recommendations)
- PERCIST

Mint Medical GmbH Burgstr. 61 69121 Heidelberg Germany Page 1 of 6

Commercial Registry: Mannheim, HRB 709351 Managing directors: Dr. Matthias Baumhauer, Stefan Vilsmeier VAT ID: DE271130829 Phone: +49 6221 321 80 0 Email: info@mint-medical.com Web: www.mint-medical.com

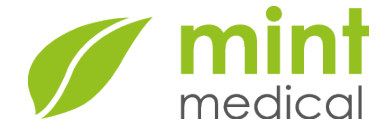

• PERCIST all targets

• Rapno LGG

# **İ** Notice

Note: **mint Lesion™** allows to customize reading templates or to install custom-developed reading templates. Such templates may also be affected, if they contain eCRF sections with measurement questions.

# **Problem description**

The malfunction is caused by a software error that is present in product versions 3.8.6, 3.9.0, 3.9.1, 3.9.2. The malfunction can occur in the following use scenario (**all** steps must apply):

- 1. The user activates one of the affected reading templates
- 2. The user assesses a follow-up time-point (e.g., re-staging or response assessment)
- 3. The user creates a measurement for an eCRF question listed below
- 4. The user switches to a different time-point or to a different patient record by leaving the "Read screen" without closing and restarting the application in-between.

## Affected eCRF questions

| Reading template               | eCRF section             | Question                                                                                |
|--------------------------------|--------------------------|-----------------------------------------------------------------------------------------|
| Head and Neck cancer (TNM 8.0) | Further Size Information | Third dimension diameter                                                                |
|                                | Tumor extension          | Depth of invasion                                                                       |
|                                | Characterization         | Third dimension diameter                                                                |
| Esophagus / Stomach (TNM 8)    | Further information      | <ul> <li>Distance to esophagogastric junction</li> <li>Craniocaudal Diameter</li> </ul> |

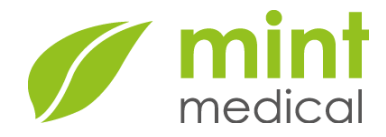

| Reading template                                     | eCRF section                      | Question                                                                                                    |
|------------------------------------------------------|-----------------------------------|----------------------------------------------------------------------------------------------------|
| Colorectal cancer (TNM 8 / ESGAR<br>Recommendations) | Local extent of disease           | <ul> <li>Distance from cranial edge of tumor to anterior peritoneal reflection</li> <li>Craniocaudal length</li> <li>Distance to anocutaneous line</li> <li>Distance to anorectal junction</li> <li>Length of anal canal</li> <li>Direct tumor infiltration:<br/>Minimum distance to the mesorectal fascia</li> <li>EMVI: Minimum distance to the mesorectal fascia</li> <li>Tumor deposits: Minimum distance to the mesorectal fascia</li> <li>Extramural depth of invasion: measurement</li> </ul> |
|                                                      | Relationship to mesorectal fascia | • Minimum distance to the mesorectal fascia                                                                                                    |
| PERCIST                                              | Lesion Properties                 | CT/MRI Lesion Size                                                                                                    |
| PERCIST all targets                                  | Lesion Properties                 | CT/MRI Lesion Size                                                                                                    |
| Rapno LGG                                            | Additional measurements           | <ul><li>Third perpendicular diameter</li><li>Cystic PPD</li></ul>                                                                                                    |

Please be aware you may use customized reading templates in your mint Lesion installation. Customized reading templates that contain eCRF questions of type "Measurement" are also affected.

## Effects of the problem

After switching to a different time-point, different case or different patient, the sidebar area in the read screen will erroneously still display the eCRF section from the original patient and time-point that contains the measurement question, including the measurement value and other answers that apply to the originally selected patient and time-point. The section that applies to the current patient and time-point is displayed, too. The user interface does not allow to identify which section belongs to the current patient/time-point and which section contains outdated information. Figure 1 shows this situation.

The measurement questions could be displayed either as missing or with values from other timepoints or patients. Figure 1 shows an example: The measurement question "Minimum distance to the mesorectal fascia" is erroneously shown twice, once for the current assessment context (marked with 2), once for a prior assessment context (marked with 1).

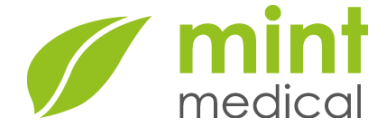

| CRT01 Rect                          | um midd                | e third       |          | ×                                       |   |
|-------------------------------------|------------------------|---------------|----------|-----------------------------------------|---|
|                                     | Penlect                | ai ussue in   | nesorec  |                                         | A |
| Minimum dis                         | visceral p             | the           | Adjac    | ent organ                               |   |
| mesorectal                          | fascia                 | 10.9 mm       | -        | :                                       |   |
|                                     |                        | 10.0 mm       |          | 42                                      |   |
|                                     |                        |               | Sho      | w details                               |   |
| Position of<br>mesorectal           | minimum c<br>fascia    | listance to   | the      | ① :<br>Undefined                        |   |
| MRF Status                          | F                      | ree Threa     |          | ① :<br>Involved                         |   |
| Extramural<br>measureme             | depth of i<br>nt       | nvasion:      |          |                                         |   |
|                                     |                        |               | Click to | ) measure                               |   |
| Extramural                          | depth of i             | nvasion:      |          |                                         |   |
| ≤ category                          | 1 mm >                 |               | > 5 -    | ≤ 15 mm > 15 mm                         |   |
| Extramural <sup>·</sup><br>invasion | vascular               |               |          |                                         | l |
| Local exte                          | nt of dise             | ase           |          | -                                       |   |
| Morphology                          |                        |               | ср       |                                         | I |
| Polyp                               | oid Semia              | annular Ar    |          |                                         |   |
| Relation to<br>reflection           | anterior p             | eritoneal     |          | :                                       |   |
|                                     |                        | Above S       | Straddl  | es Below                                |   |
| Craniocaud<br>Distance              | al length              |               | 2        | : 0<br>                                 |   |
|                                     |                        |               |          |                                         |   |
| Distance to                         | anocutar               |               | 5110     |                                         |   |
| Distance                            | anocutar               | 55.5 mm       | Y        |                                         |   |
|                                     |                        |               | Sho      | t<br>w details                          |   |
| Circumferer                         | ntial invasi           | on            |          | <ul><li>① :</li><li>Undefined</li></ul> |   |
| Depth of in<br>Submu                | filtration<br>Icosa ML | iscularis pro | opria 9  |                                         |   |
|                                     | Perirect               | al tissue N   | Aesoreo  | tal fascia                              |   |
| Minim                               | visceral p             | entoheum      | Adjac    | ent organ                               |   |
| mesorectal                          | fascia                 | The mm        |          |                                         |   |
| Distance                            |                        | 7.8 mm        | 14       | X                                       |   |
|                                     |                        |               | Sho      | w details                               |   |
| Position of mesorectal              | minimum c<br>fascia    | listance to   | the      | <ul> <li>Indefined</li> </ul>           |   |
|                                     |                        |               |          |                                         |   |

Figure 1: The measurement "Minimum distance to the mesorectal fascia" is displayed both for the current assessment context and erroneously additionally for a wrong assessment context

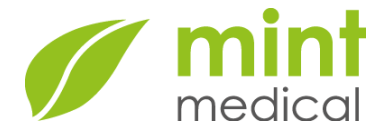

# **İ** Notice

The wrong display of a section that belongs to a different time-point or case or patient is limited to the Read Screen. The Report Screen and all exported reports (e.g., PDF, CSV, XML, HTML, HL7, Word Add-In) are not affected by this malfunction. They all show correct information. If you use these reporting methods, your reports will contain correct information.

# Actions to be taken by the user

Please read this information carefully and assess whether you are using an affected product version and affected reading templates. If that is the case, the malfunction may occur in your system. Please be aware that the malfunction may occur. When assessing follow-up time-points (e.g., re-staging or response assessment follow-up), scroll through the sidebar to check if duplicate sections are shown. If a section is shown twice, please close and restart the application. This will remove the out-of-context section from the sidebar.

If you are manually writing/dictating a radiological report based on the information shown in the read screen sidebar, take extra caution to identify duplicate sections. Do not use the information from the out-of-context section for reporting. Prefer to use the **mint Lesion**<sup>™</sup> report screen or the integrated reporting capabilities to create a radiological report.

You can prevent this malfunction from occurring by restarting the application in between each assessment that is using one of the affected reading templates.

If you believe that this failure could have occurred in past use of **mint Lesion**<sup>™</sup>, please review the potentially affected radiological reports in your reporting application and take the necessary steps to correct them.

# Actions being taken by the manufacturer

The error will be corrected with a software update. Mint Medical Support will contact you when the update is available to schedule the installation of the update on your system.

## **General Information**

| FSN Type                                                              | New Field Safety Notice |                                                                 |  |
|-----------------------------------------------------------------------|-------------------------|-----------------------------------------------------------------|--|
| Further advice or information<br>already expected in follow-up<br>FSN | Not planned             |                                                                 |  |
| Manufacturer information                                              | Legal manufacturer name | Mint Medical GmbH                                               |  |
|                                                                       | Address                 | Mint Medical GmbH<br>Burgstr. 61<br>69121 Heidelberg<br>Germany |  |
|                                                                       | Manufacturer Email      | info@mint-medical.de                                            |  |

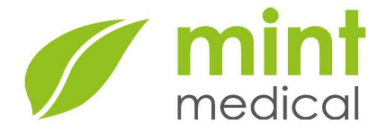

|  | Manufacturer Phone                                  | +49 6221 64 79 76 0                 |
|--|-----------------------------------------------------|-------------------------------------|
|  | EUDAMED Single Registration<br>Number (SRN)         | DE-MF-000020202                     |
|  | Person responsible for regulatory compliance (PRRC) | Dr. Jochen Neuhaus                  |
|  | PRRC Email                                          | jochen.neuhaus@mint-<br>medical.com |
|  | PRRC Phone                                          | (+49) 6221 32 18 018                |

The Competent (Regulatory) Authority of your country has been informed about this communication to customers.

## **Transmission of this Field Safety Notice**

This notice needs to be passed on to all users of **mint Lesion**<sup>™</sup> within your organization. Please maintain awareness of this notice and resulting action for an appropriate period to ensure the effectiveness of the corrective action.

Please report all device-related incidents to the manufacturer, distributor or local representative, and the national Competent Authority if appropriate, as this provides important feedback.

Heidelberg, 2024-01-10

Dr. Jochen Neuhaus